## UNM Grade Replacement Instructions

http://registrar.unm.edu/REPLACE.php

- 1. Sign in with your Net ID and password
- 2. Click on "Grade Replacement Form Undergraduate"
- 3. Read the guidelines
- 4. Click on "Student Information & SUBMIT"
- 5. Fill in the form with the following information. See your Unofficial Transcript in LoboWeb to assist with course information.
  - a. Personal information
  - b. 3- or 4-letter code identifying the department of the course you are replacing (e.g., MATH, ENGL, BIOL, etc.)
  - c. The course number identifying which course you are replacing (e.g., if replacing MATH 121, enter "121")
  - d. Course title, or actual name of the course you are replacing (e.g., MATH 121's title is "College Algebra")
  - e. Original semester the first time the course was taken (e.g., Fall)
  - f. Original year the first time the course was taken
  - g. Original grade earned the first time the course was taken
  - h. More recent semester the course was taken (the second time)
  - i. More recent year the course was taken
  - j. More recent, higher grade
- 6. Click the box to verify the information you entered is all correct
- 7. Click the button marked "Sign Document" and write your name
- 8. Finally, click the button marked "Submit"